# ENGINEERING IT

#### it.engineering.illinois.edu

#### 03/20/2025

## **MEL 2005**

#### **Turning the System On**

- Touch the Screen to turn on the system.
- The system also automatically turns on if you connect your laptop to the [HDMI] or [USB-C] cable on the podium

#### Using a Laptop

- Connect your laptop to the available [HDMI] or [USB-C] cable on the podium.
  - The system will automatically detect the active input.
  - Or press the respective icon to switch manually.

#### **Using the Wireless Presenter**

- Press the [Wireless Presenter] button to switch to the wireless
  - Follow the **On-Screen** instructions on how to connect.

#### Adjusting Volume

- Press the respective arrow icons, under [Volume], to Increase or Decrease the volume.
- Press the [Speaker Icon] to mute and unmute the program volume in the room

#### **Turning the System Off**

• Press the display [System Off] button to power down the system.

#### **Devices to select for Audio**

**Speaker Device** 

**Extron HDMI** 

(217) 333-1313 engrit-av@illinois.edu http://it.engrineering.illinois.edu

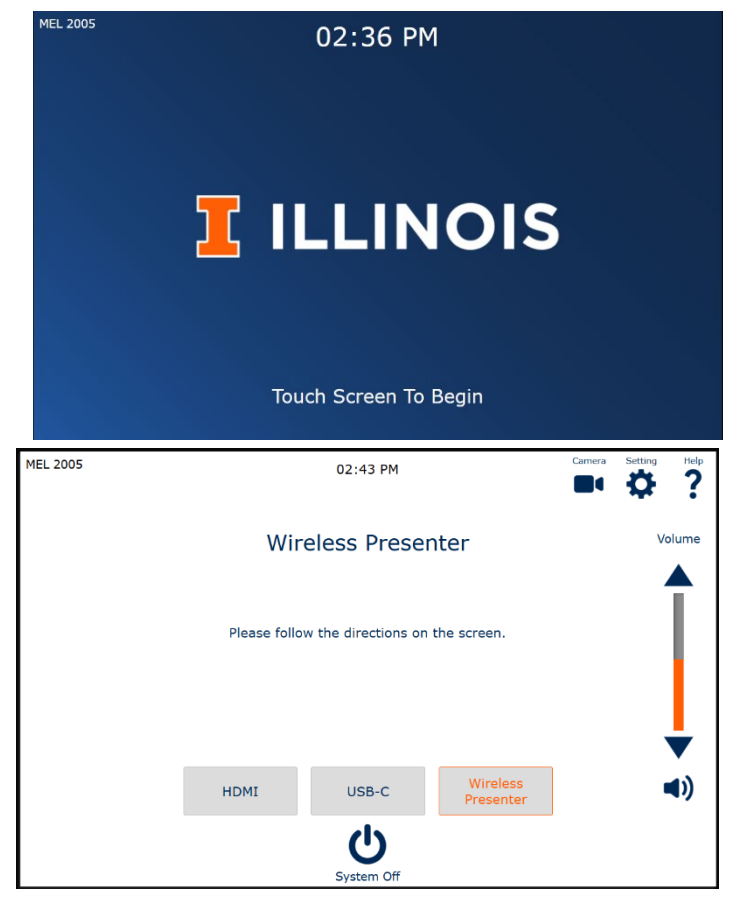

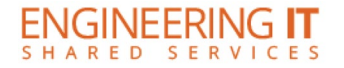

## Video Conferencing in MEL 2005

- The room's microphone is available for video conferencing. Depending on your laptop connection:
  - **HDMI**: Plug in the USB-A cable to connect the microphone.
  - USB-C: No additional cables are needed USB-C automatically provides both video and audio.

#### Switching Camera Presets

 Press the [Podium] or [Room] preset button to switch between the camera presets.

#### **Using Microsoft Teams**

- 1. **Open Microsoft Teams** and join your meeting.
- 2. To select the room's microphone and speakers:
  - Click the three dots in the top right corner of the Teams window, then select Settings.
  - Go to the **Devices** tab.
  - Under Audio devices, select the appropriate Microphone and Speaker.

### <u>Using Zoom</u>

- 1. **Open Zoom** and sign in using SSO (Illinois.zoom.us).
- 2. To select the room's microphone and speakers:
  - In the Zoom meeting window, move your cursor to the bottom to open the toolbar.
  - Click the Microphone icon in the bottom left corner.
  - Expand the menu to select the appropriate Microphone and Speaker

#### **Devices to select for Video Conferencing**

| Camera Device        | Speaker Device | Microphone Device |
|----------------------|----------------|-------------------|
| Extron MediaPort 300 | Extron HDMI    | TesiraFORTE       |

(217) 333-1313 engrit-av@illinois.edu http://it.engrineering.illinois.edu

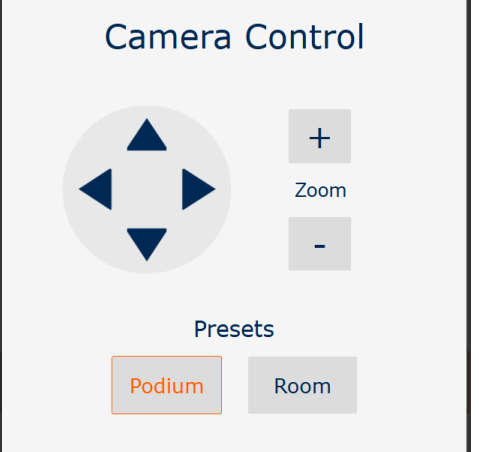